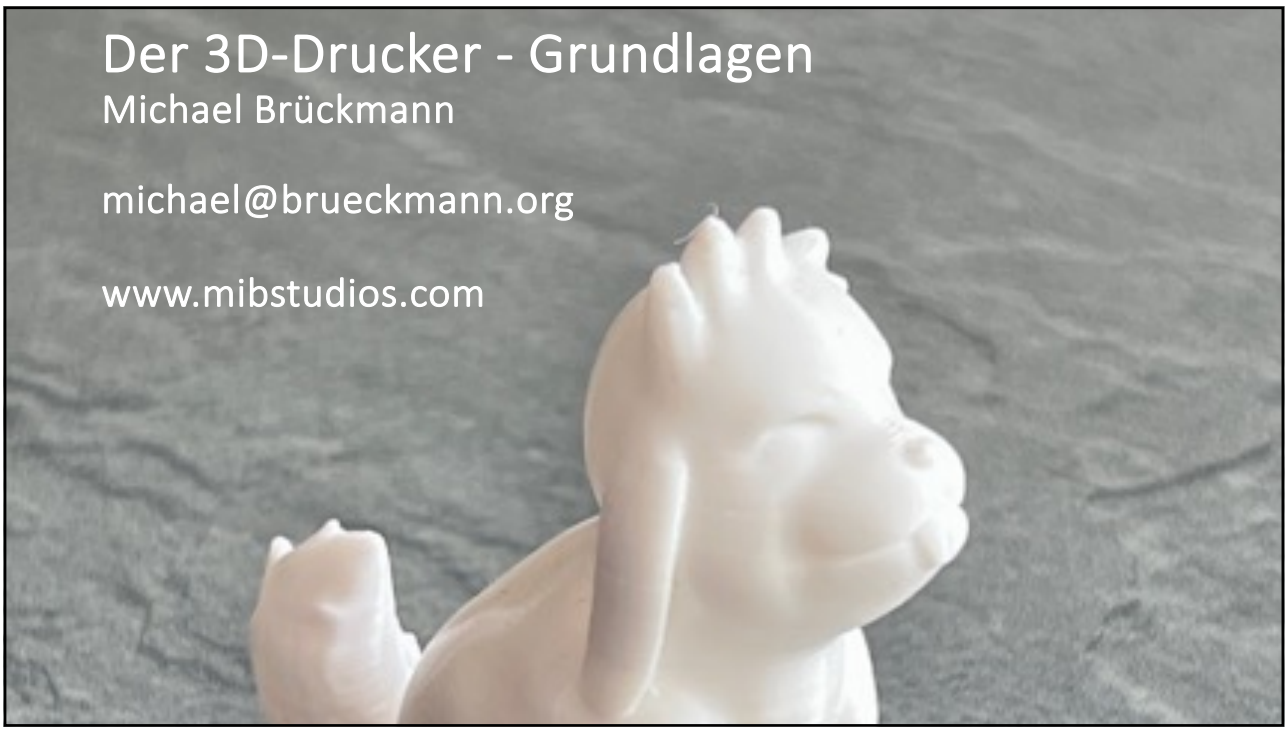

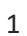

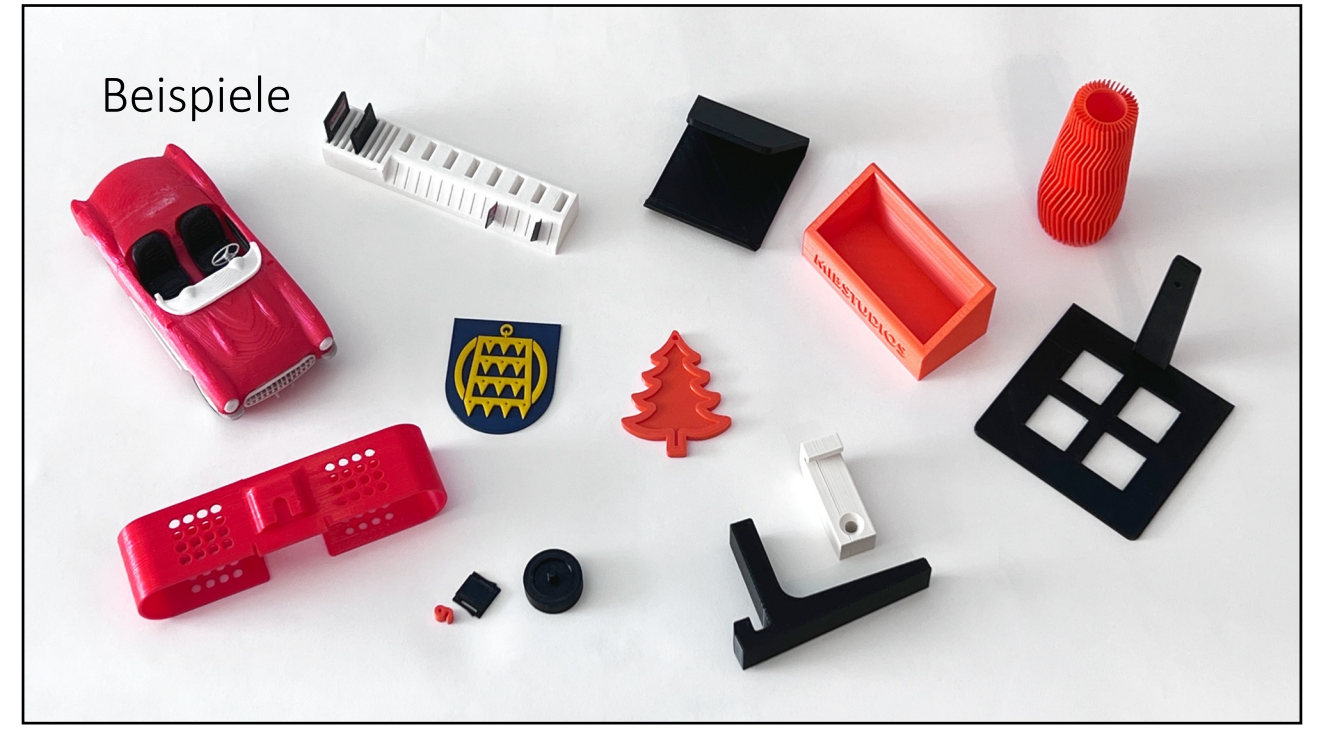

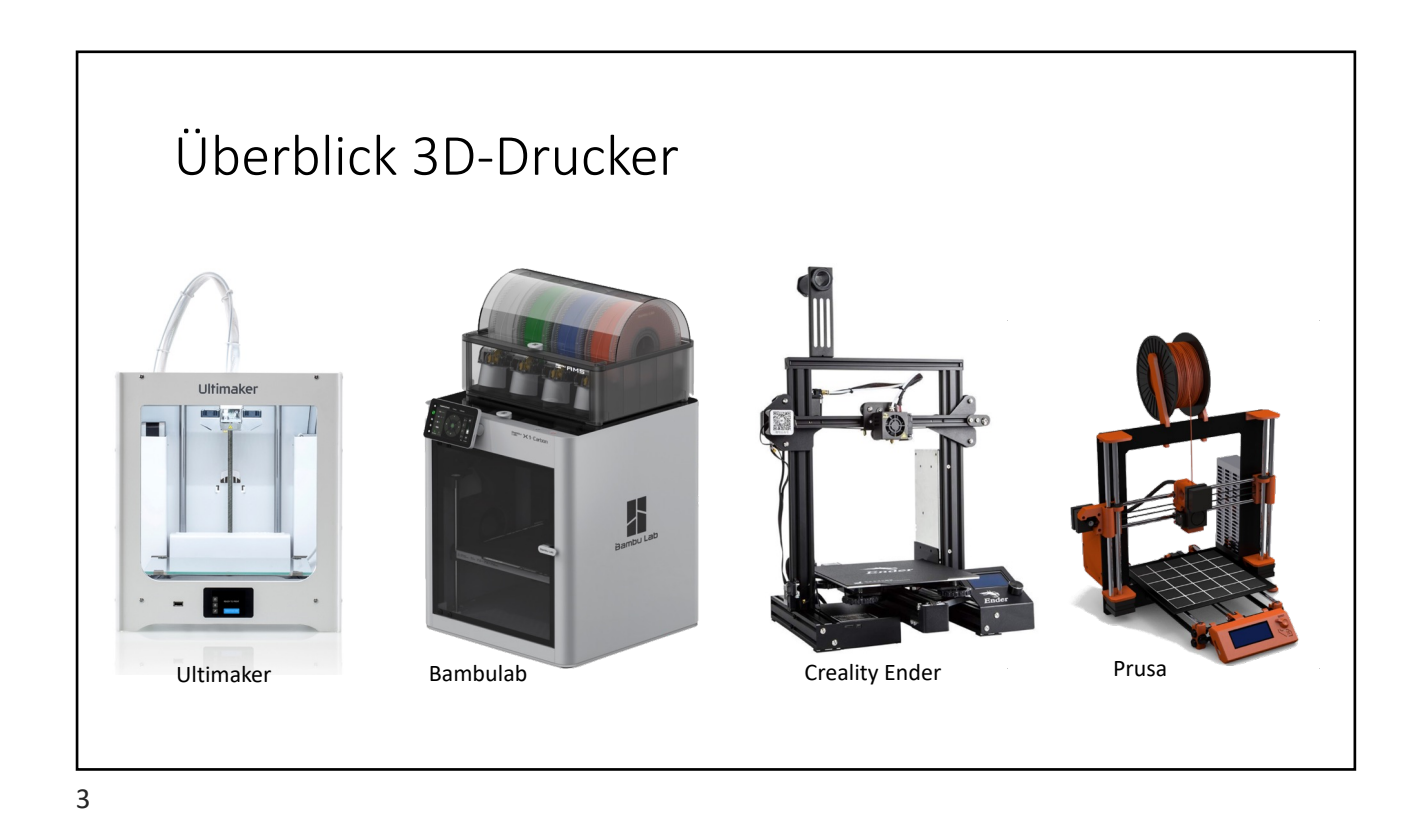

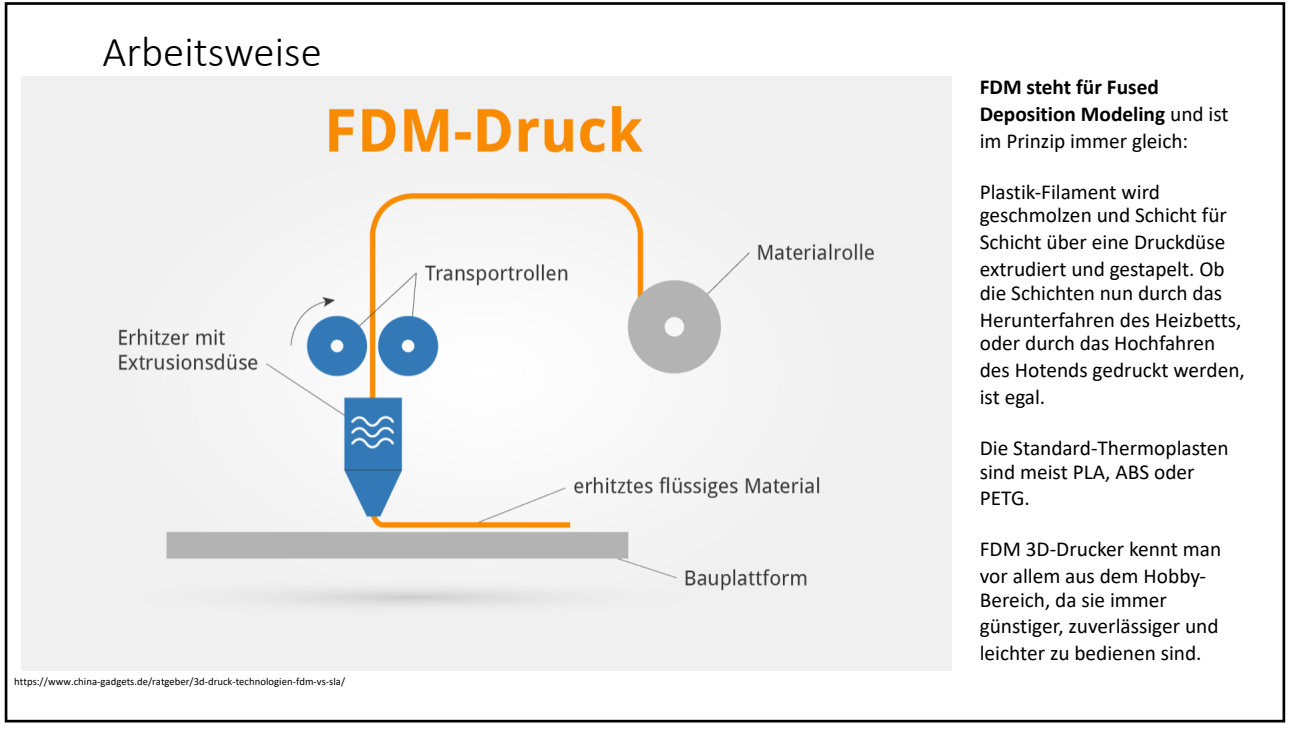

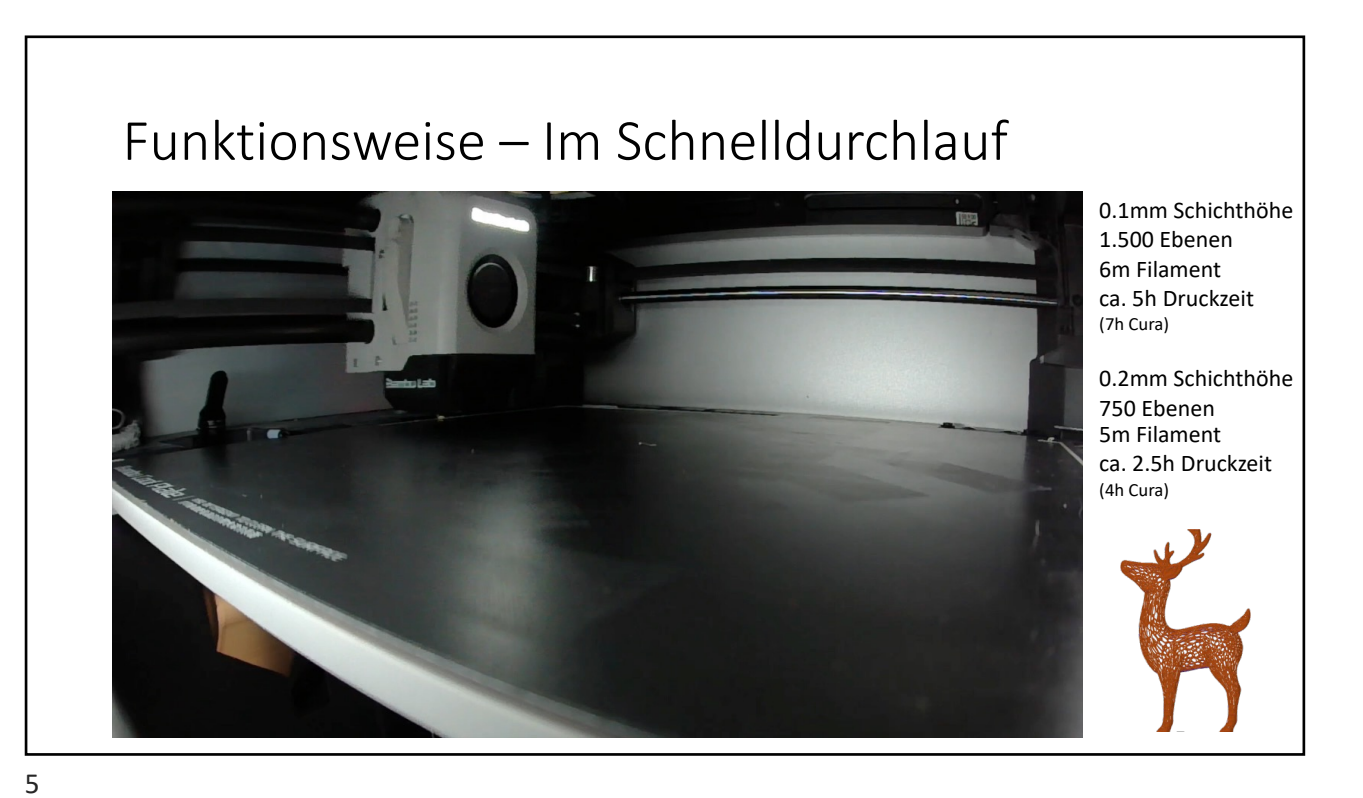

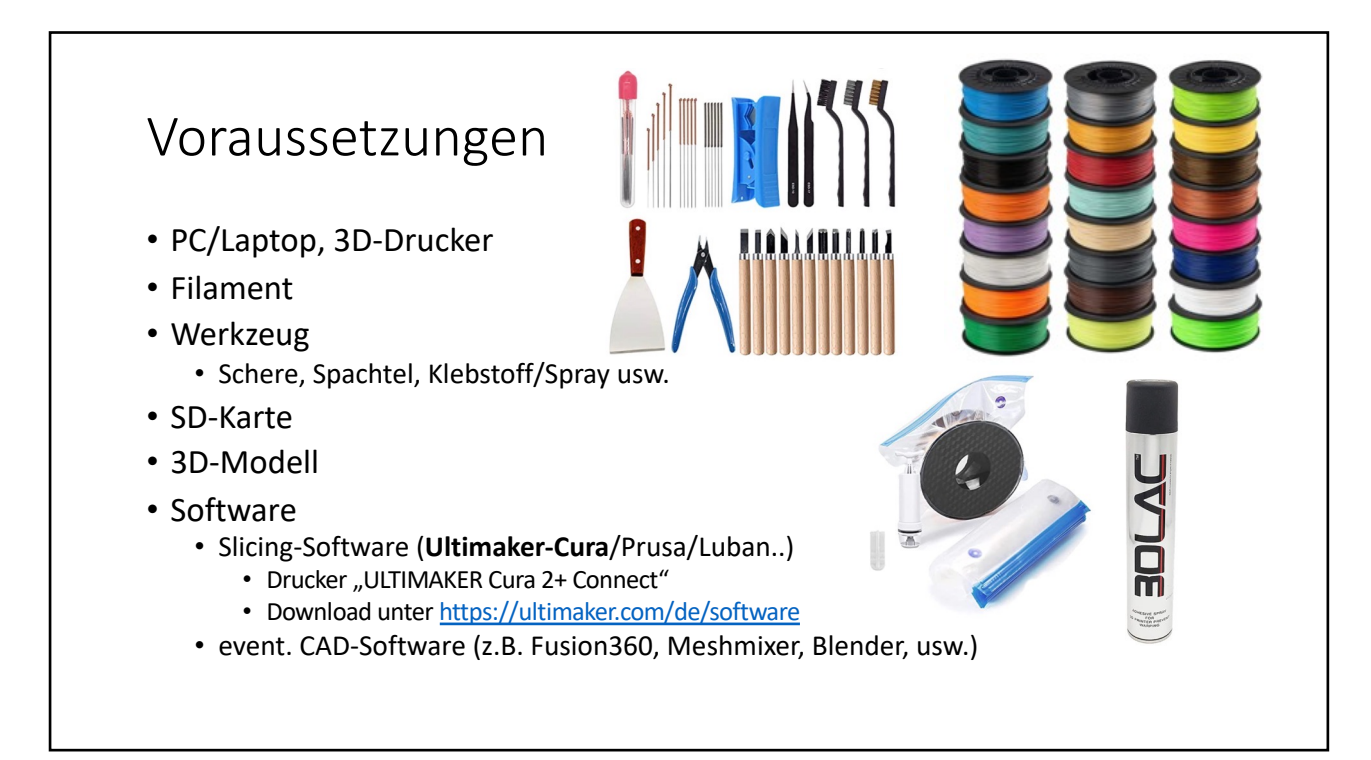

### Voraussetzungen 3D-Drucker

- Kalibriertes, sauberes Druckbett!
- Konstante Raumtemperatur
- Keine Zugluft
- Trockenes Filament!
- Viel Zeit und Geduld ;-)

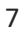

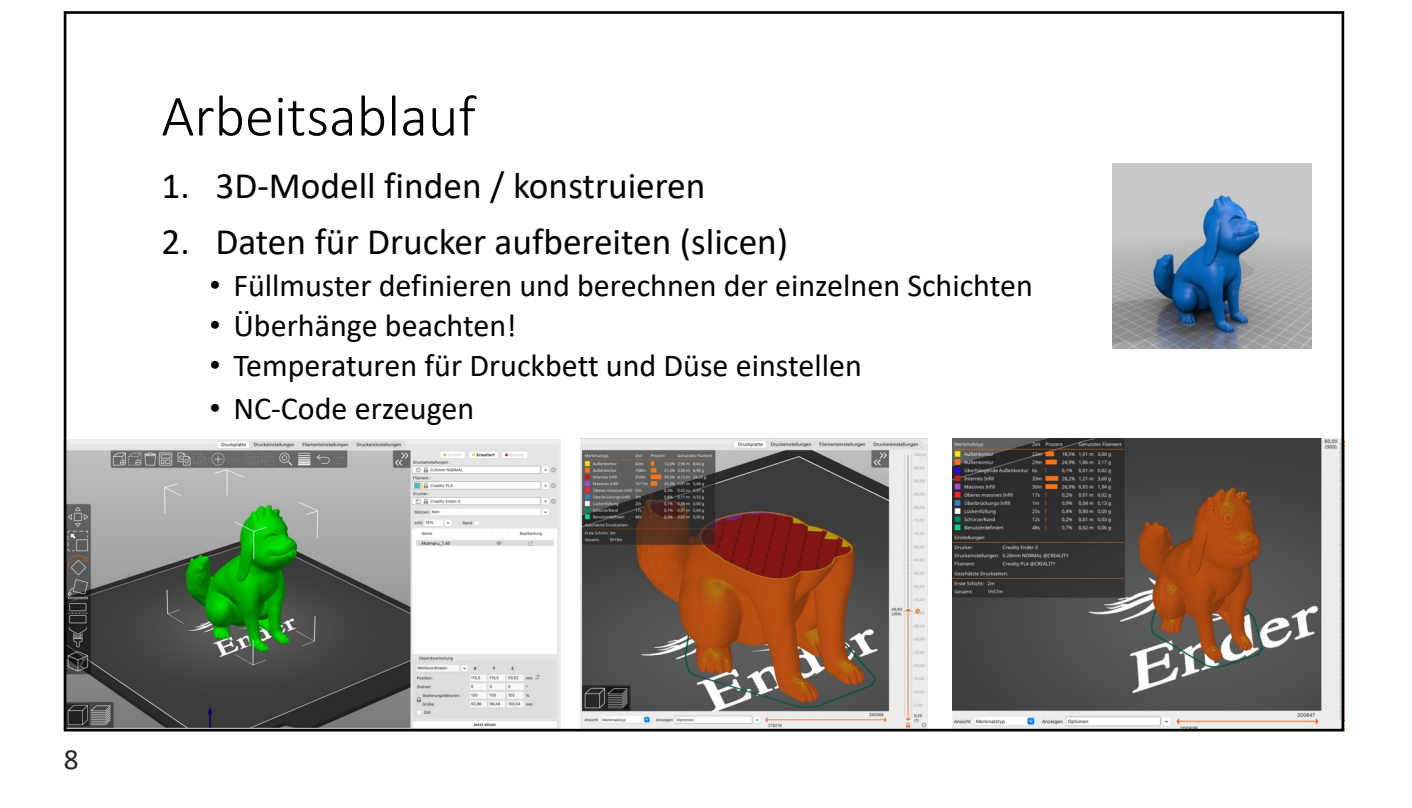

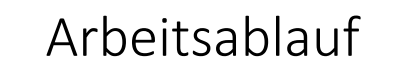

3. Datenübertragung an Drucker

- über USB/SD-Karte/WLAN/Netzwerk
- 4. Drucken
  - Druckbett justieren!
    - Abstand zwischen Düse und den 4 Ecken überprüfen und einstellen (Papiermethode)
  - Erste Lage prüfen
    - Langsamer Drucken bei höherer Temperatur

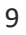

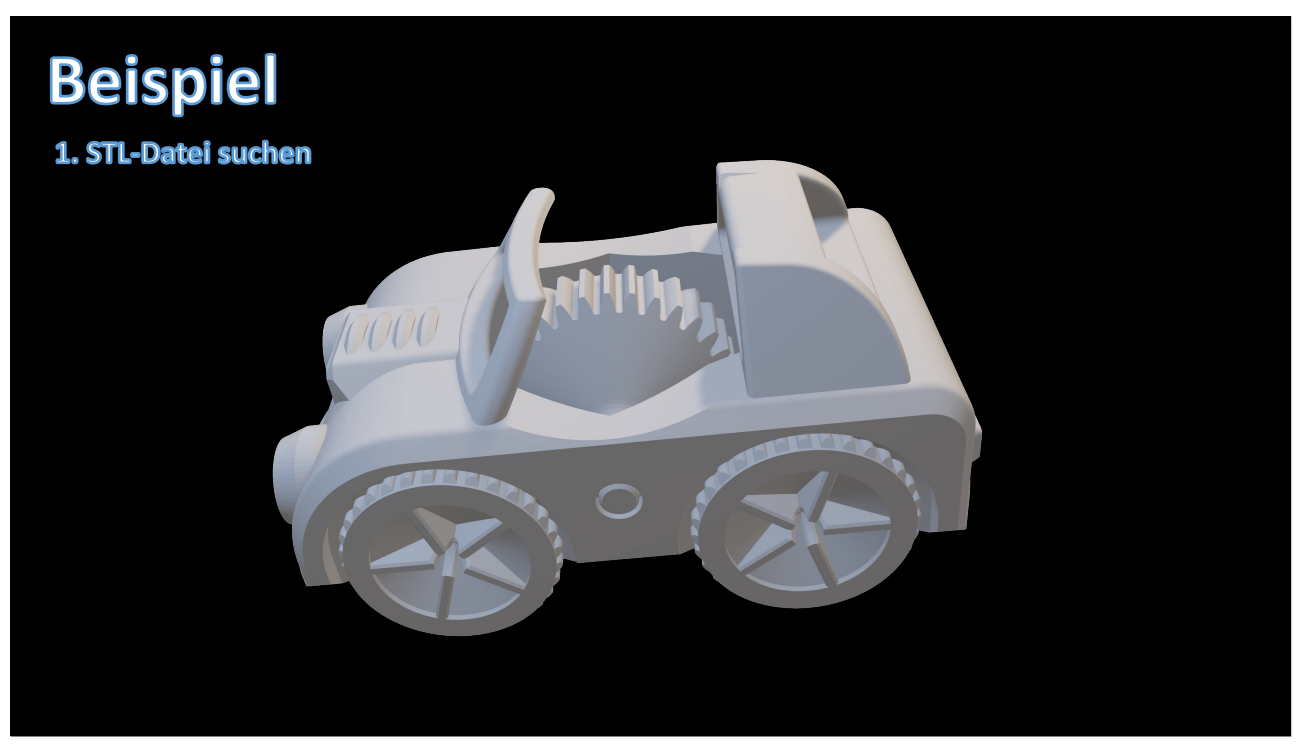

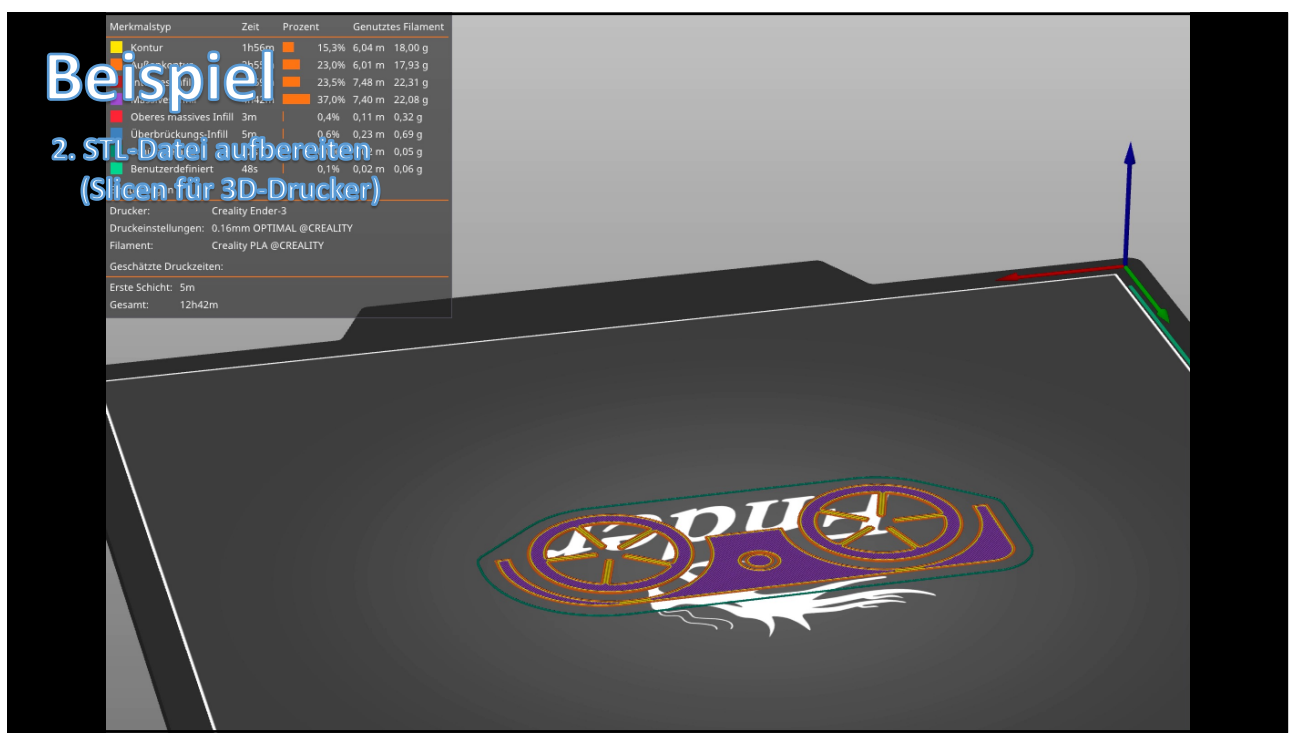

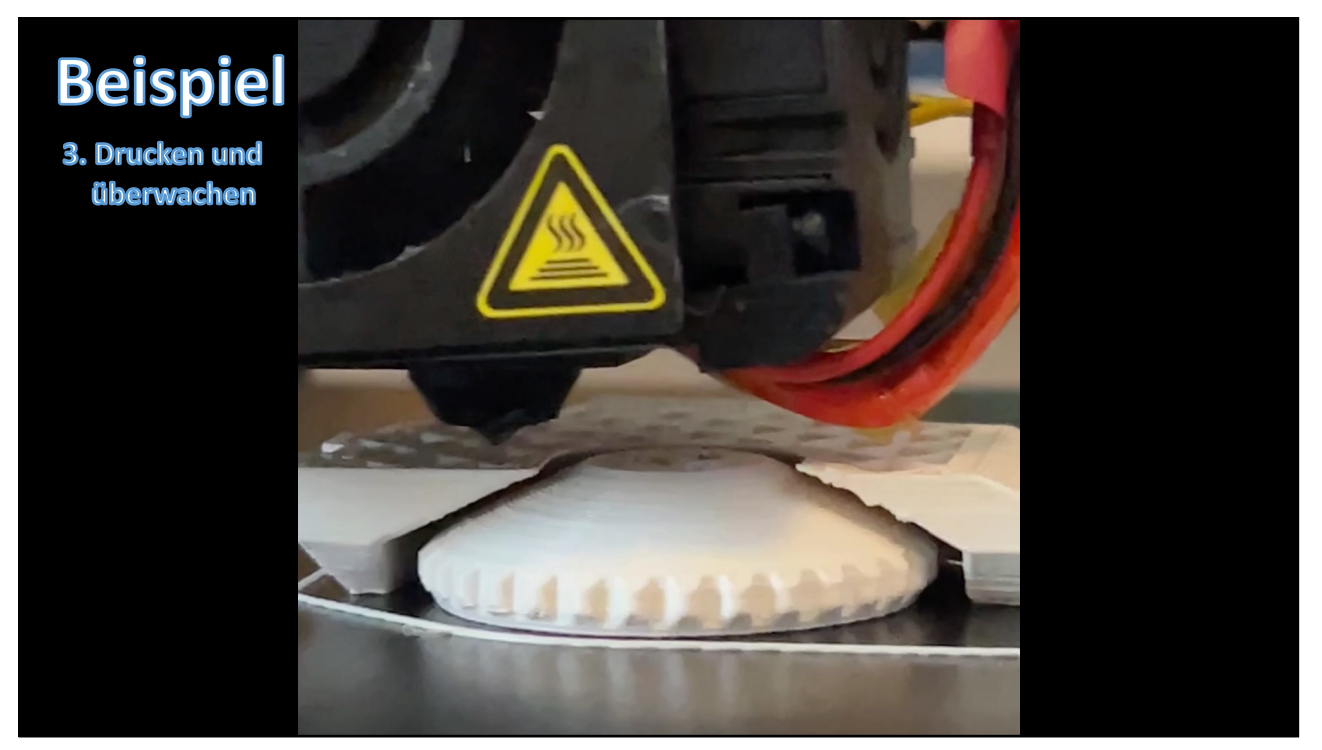

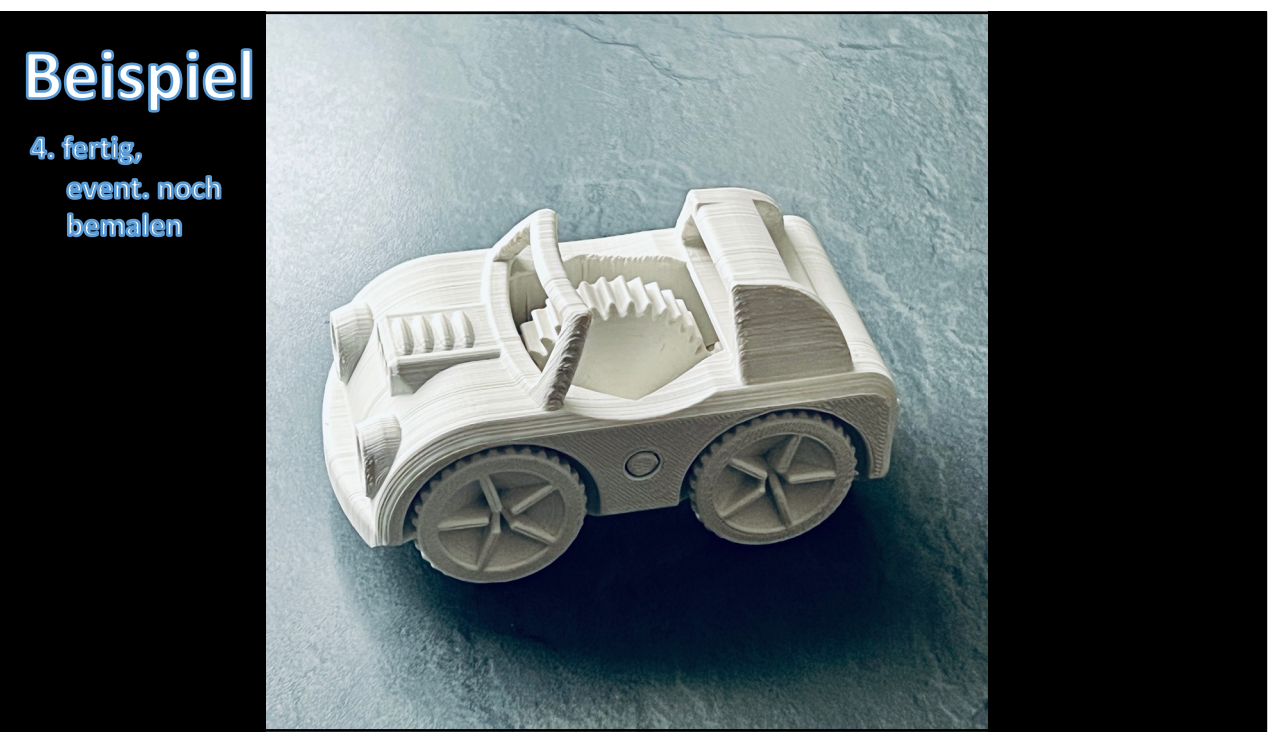

13

### Internet-Quellen für 3D-Modelle

- <u>www.thingiverse.com</u>
- cults3d.com
- pinshape.com
- www.youmagine.com
- www.printables.com/de
- Liste von Quellen: <u>www.all3dp.com</u>
- Suchbegriffe in Google: "3D STL Datei"

| Thingiverse           | Dateiarchiv | Gratis                  | ***** |
|-----------------------|-------------|-------------------------|-------|
| Cults                 | Marktplatz  | Gratis, Kostenpflichtig | ****  |
| CGTrader              | Marktplatz  | Gratis, Kostenpflichtig | ****  |
| MyMiniFactory         | Marktplatz  | Gratis, Kostenpflichtig | ****  |
| Printables            | Dateiarchiv | Gratis                  | ***   |
| TurboSquid            | Dateiarchiv | Gratis, Kostenpflichtig | ****  |
| Pinshape              | Marktplatz  | Gratis, Kostenpflichtig | ****  |
| 3DExport              | Marktplatz  | Gratis, Kostenpflichtig | ***   |
| YouMagine             | Dateiarchiv | Gratis                  | ***   |
| NIH 3D Print Exchange | Dateiarchiv | Gratis                  | **    |
| GrabCAD Library       | Dateiarchiv | Gratis                  | **    |
| Free3D                | Dateiarchiv | Gratis, kostenpflichtig | **    |
|                       |             |                         |       |

## Was beeinflusst den 3D-Druck?

- 3D-Modell/Daten
- Druckgeschwindigkeit
- Druckgenauigkeit
  - Z.B. 0.1mm oder 0.2mm
- Temperatur vom Druckbett
- Qualität vom Filament
  - Toleranz
  - Feuchtigkeit
- Datenaufbereitung

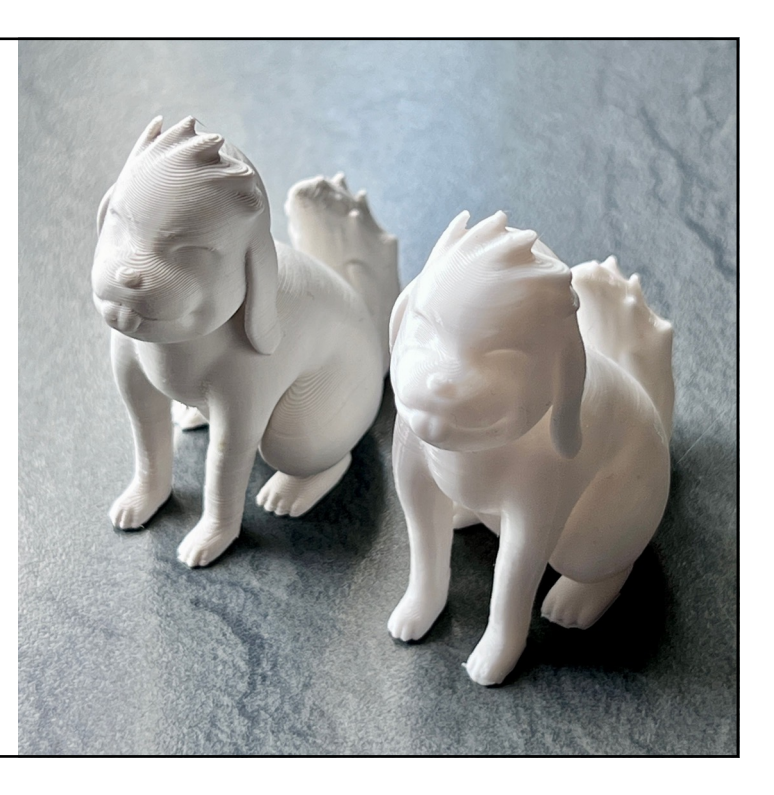

# 15

## Typische Fehlerquellen

- Erste Schicht verzieht sich
- Keine Haftung /Verrutschen des Drucks auf dem Druckbett
- Kein Filament aus dem Extruder
- Düse zu nah oder zu weit weg vom Druckbett
- Filament wird nicht richtig befördert
- Extruder verstopft
- Druck zieht "Fäden"
- Überhänge (Drucken in der "Luft")

# Zusammenfassung • 3D-Modell: STL-Dateien suchen z.B. auf www.thingiverse.com • Software: Ultimaker Cura, Download unter: https://ultimaker.com/software/ultimaker-cura • 3D-Drucker: "ULTIMAKER 2+ Connect" in CURA auswählen Nach dem "Slicen" die fertige Datei (\*.ufp) auf USB-Stick kopieren

michael@brueckmann.org

17